- Go to www.montgomerycollege.edu Click on Access MYMC.
   \*Some devices may require you to click on the menu option to click on the Access MyMC icon.
   Locations Library EN Info for Access MyMC \*
   APPLY NOW Donate Contact Us Search Our Site Q =
- 2. Log in using your MyMCID (username) and password.
  - If you do not know your MyMCID (username), click on "<u>Find Your MyMC ID</u>". You will need your M#. To get your M# call 240-567-5188
  - If you do not know your password, click on "<u>Password Reset</u>". You will need your username and M#.

|                    | DMERY        |                                                                                                    |
|--------------------|--------------|----------------------------------------------------------------------------------------------------|
|                    | and Deseward | 1                                                                                                    |
| Enter your MyMC IL |              | and the second second s |

 Set up your 2-Factor- Authentication DUO MOBILE PUSH by following the steps prompted on your computer. Note: you will have to download the free DUO Mobile App on your mobile device to continue. If you need additional support with this step, call the IT Help Desk 240-567-7222.

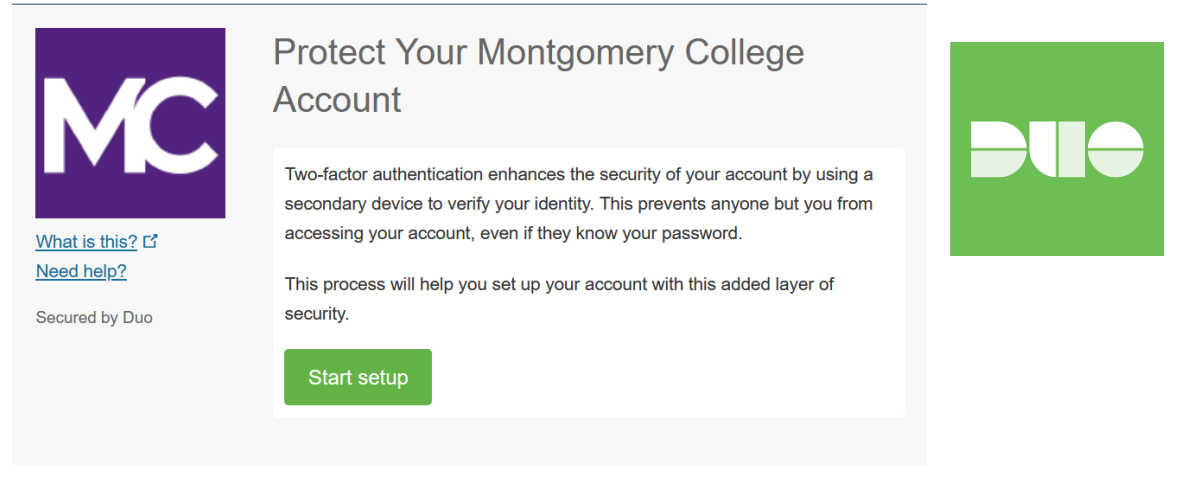

4. Once you successfully log in, find the Register and Pay for Classes card, and click on "**Paying**"

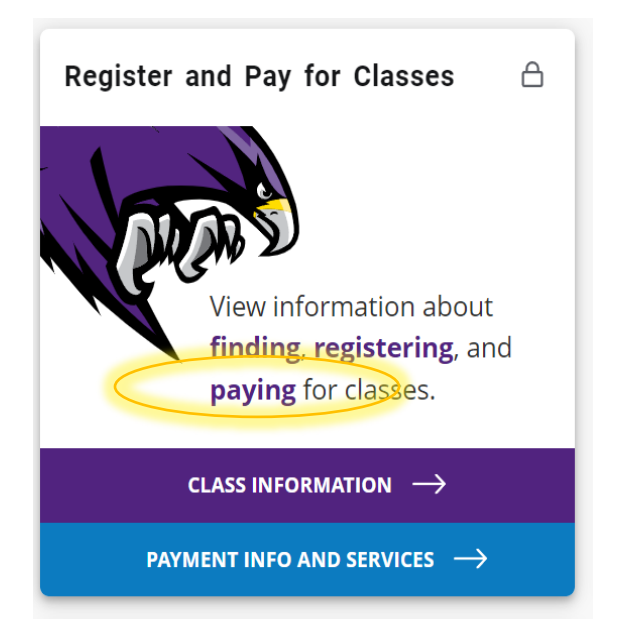

### 5. Under "Paying for College Tools" Click on **Pay My Bill**

| IRS Form 1098-T<br>College Financing Plan<br>Grants and Scholarships<br>Student Loans<br>Work Study |
|----------------------------------------------------------------------------------------------------|
|                                                                                                    |

6. You will be re-directed to another window to make a payment. Click on **Make Payment** in green.

To sign up for direct deposit of your refunds, complete your setup in the **Refund Account Setup** page.

| Student Account |               | 11                     | D: xxxxx6203 |
|-----------------|---------------|------------------------|--------------|
| Balance         |               |                        | \$610.00     |
|                 | View Activity | Enroll in Payment Plan | Make Payment |

### 7. Click on the "Add" button and click on **Continue**.

## Pay By Term

Select 'Add' to add input amount or enter different amount by selecting input.

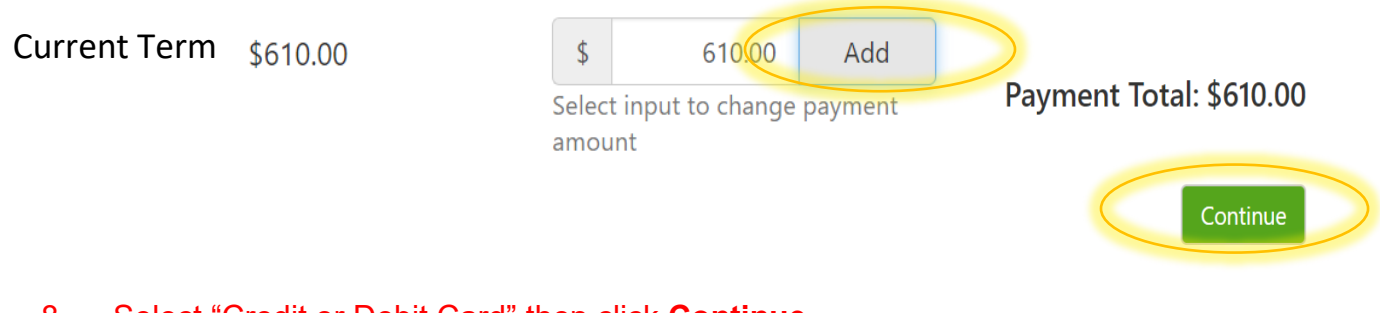

2024

### 8. Select "Credit or Debit Card" then click **Continue**.

| Amount | \$610.00              |      |        |          |
|--------|-----------------------|------|--------|----------|
| Method | Credit or Debit Card  |      |        |          |
|        | Select Method         |      |        |          |
|        | Saved Payment Methods |      |        |          |
|        | Other Payment Methods |      |        |          |
|        | Credit or Debit Card  | Back | Cancel | Continue |

# 9. Fill out your credit card information, continue and submit your payment. Note: your payment is due upon registration. Print your receipt for your use.

| S -<br>Amount                                                              |                       | Meth        | od                   | Confirmation                                                                                       | Receipt                          |
|----------------------------------------------------------------------------|-----------------------|-------------|----------------------|----------------------------------------------------------------------------------------------------|----------------------------------|
| Amount<br>Method                                                           | \$610.00<br>Credit or | Debit Card  | ~                    |                                                                                                    |                                  |
| Account Inform * Indicates required fi *Card account number *Name on card: | nation<br>elds<br>r:  | xxxxxxx7906 |                      | Option to Save<br>Save this payment method<br>Save payment method as:<br>( example My CreditCard ) | for future use                   |
|                                                                            |                       |             | lf you h<br>assistai | ave any questions<br>nce please call: 240                                                          | or need additional<br>0-567-5188 |

### USE YOUR MYMC ACCOUNT:

Now that you are able to log into MyMC to register and pay, note these other available tools in your MyMC account.

#### Under the Student Services Card click on

"View My Class Schedule"

- Select a term and click submit. You will find your instructors name, email, dates and location of your courses.
- By clicking on the envelope ( icon, you can send an email to your instructor.
- View the booklists to see if textbooks are required by clicking on "View Drop Deadline Dates and Booklist" link located at the bottom of the screen. Then click "Purchase all your books at the Efollett Bookstore" Button

### Purchase Your Books :

Purchase all of your Books at the Efollett Bookstore

### Under the Resources card you can "Check Your MC Email (Office 365)"

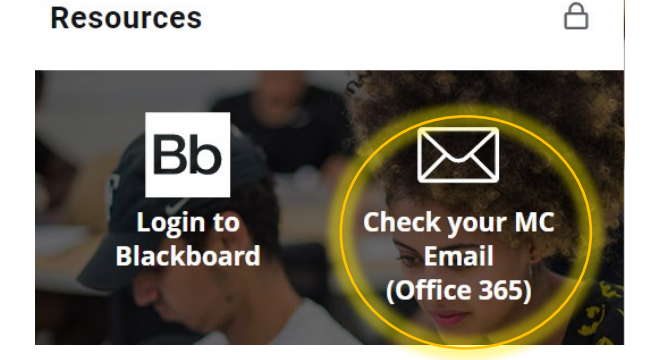

All MC students have a student Office 365 email. Use your MyMCID (username) and add @montgomerycollege.edu to log in. Example: <u>MyMCID@montgomerycollege.edu</u> Your password should be the same as your MC log in password.

For IT Support call 240-567-7222